# Windows 11 – Taskleiste

#### Wo finden wir die Taskleiste? Wie komme ich in die Einstellungen?

Ganz unten am Bildschirmende finden wir in der Regel die Windows Taskleiste.

💾 Q 🔲 🚞 😨 🔲 🗮 🖸 🖏 Windows 11 Taskleiste.d 🗖 💁 🥵 🕼 🚱 📀 🏪 Snipping Tool 🔨 🖒 🖸 Ø DEU 🗇 🗇 15:27 El

Wenn wir unten im grauen Bereich die rechte Maustaste drücken und auf **Taskleisteneinstellungen** gehen, öffnet sich das Fenster für die Einstellungen der Taskleiste.

Hier gibt es meiner Meinung nach 2 Bereiche, denen wir Aufmerksamkeit schenken sollten. Die **Taskleistenelemente** befinden sich im ersten relevanten Block.

| Personalisierung > Taskleiste                                                                          |                  |
|----------------------------------------------------------------------------------------------------|------------------|
| Taskleistenelemente<br>Ein- oder Ausblenden von Schaltflächen, die auf der Taskleiste angezeigt werden | ^                |
| Q Suchen                                                                                               | Nur Suchsymbol 🗸 |
| Aktive Anwendungen                                                                                     | Ein C            |
| Widgets                                                                                                | Aus              |

Hier kann man folgende 2 sinnvolle Einstellungen vornehmen:

• Suchen

Wie soll die Suchen Funktion in Windows angezeigt werden? ausgeblendet, **nur das Suchsymbol (mein Favorit)**, ein Suchfeld, etc.

Weiter unten finden wir den nächsten relevanten Block: Verhalten der Taskleiste

| Verhalten der Taskleiste<br>Ausrichtung der Taskleiste, Badging, automatisches Ausblenden und mehrere Anzeigen | ^                                 |
|----------------------------------------------------------------------------------------------------|-----------------------------------|
| Taskleistenausrichtung                                                                                         | Zentriert ~                       |
| Taskleiste automatisch ausblenden                                                                              |                                   |
| Badges in Taskleisten-Apps anzeigen                                                                            |                                   |
| Blinken auf der Taskleiste"-Apps anzeigen                                                                      |                                   |
| Veine Taskleiste auf allen Anzeigegeräten anzeigen                                                             |                                   |
| Wenn mehrere Bildschirme verwendet werden, meine Taskleisten-Apps anzeigen auf                                 | Alle Taskleisten 🗸                |
| Beliebiges Fenster aus meiner Taskleiste teilen                                                                |                                   |
| Vählen Sie die äußerste Ecke der Taskleiste aus, um den Desktop anzuzeigen                                     |                                   |
| Taskleistenschaltflächen kombinieren und Beschriftungen ausblenden                                             | Wenn die Taskleiste voll ist \vee |
| Schaltflächen der Taskleiste kombinieren und Beschriftungen auf anderen Taskleisten ausblenden                 | Immer v                           |

#### © computerkurs.com

# Die Einstellungen, die ich hier erwähnen möchte, sind folgende:

## Taskleistenausrichtung

Beim neuen Windows 11 ist die Taskleistenausrichtung, von Haus aus zentriert. Wer sich das einfallen hat lassen, nach Jahre / Jahrzehntelanger linksbündigen Ausrichtung weiß ich nicht :) Ich bin und bleibe ein Fan von linksbündiger Ausrichtung der Taskleiste.

Weshalb ich diese Einstellung von zentriert auf linksbündig ändere.

| Verhalten der Taskleiste                                                           |             |
|------------------------------------------------------------------------------------|-------------|
| Ausrichtung der Taskleiste, Badging, automatisches Ausblenden und mehrere Anzeigen | Linksbündig |
| Taskleistenausrichtung                                                             | Zentriert   |

### Taskleiste automatisch ausblenden

Diese Einstellung belasse ich, wie sie bei der Installation ist – **deaktiviert**.

Allerdings gibt es Situationen, wo man ggf. möchte, dass die **Taskleiste ausgeblendet** ist und nur bei Bedarf eingeblendet wird.

- Ich betreibe Fotoboxen. Beim Start kommt man automatisch in das richtige Programm hinein. Bis das Programm startet, will ich nicht, dass jemand unnötig in der Taskleiste herum klickt. Da blende ich die Taskleiste aus.
- Ich nehme Videos auf und möchte nicht, dass man die Taskleiste und die Dateien sieht, die offen sind. (entweder blende ich die Taskleiste aus, oder ich nehme die Videos nur bis oberhalb der Taskleiste auf)
- Ich möchte einen Aprilscherz machen. Verschiebe die Taskleiste nach oben, oder links oder rechts und blende sie zusätzlich aus. Da kann es sein, dass man ggf. die Taskleiste eine Weile suchen muss, wenn sie ausgeblendet ist und nicht unten platziert :)

Taskleiste automatisch ausblenden

### Taskleistenschaltflächen kombinieren und Beschriftungen ausblenden Das ist die wichtigste Taskleisteneinstellung für mich.

Ich bin und bleibe altmodisch. Ich will unten immer sehen, was offen ist, will immer den Namen vom Ordner oder Dokument sehen, es soll nur gruppiert und zusammengefasst werden, wenn die Taskleiste voll ist.

Bei mehreren Bildschirmen kann man diese Einstellung für jeden Bildschirm extra einstellen. Bei mir bleibt es "**Wenn die Taskleiste voll ist**" als **Standard**.

| Taskleistenschaltflächen kombinieren und Beschriftungen ausblenden                             | Wenn die Taskleiste voll ist $$   |
|------------------------------------------------------------------------------------------------|-----------------------------------|
| Schaltflächen der Taskleiste kombinieren und Beschriftungen auf anderen Taskleisten ausblenden | Wenn die Taskleiste voll ist $~~$ |

#### Wie kann ich weitere Programme zur Taskleiste hinzufügen?

Wenn man weitere Programme zur Taskleiste hinzufügen möchte, dann muss man über Start -> das jeweilige Programm suchen, auf dem Programm, die rechte Maustaste drücken.

Hier kann man das Programm an Start anheften / es von Start löschen, oder auch an die Taskleiste anheften bzw. es von der Taskleiste lösen.

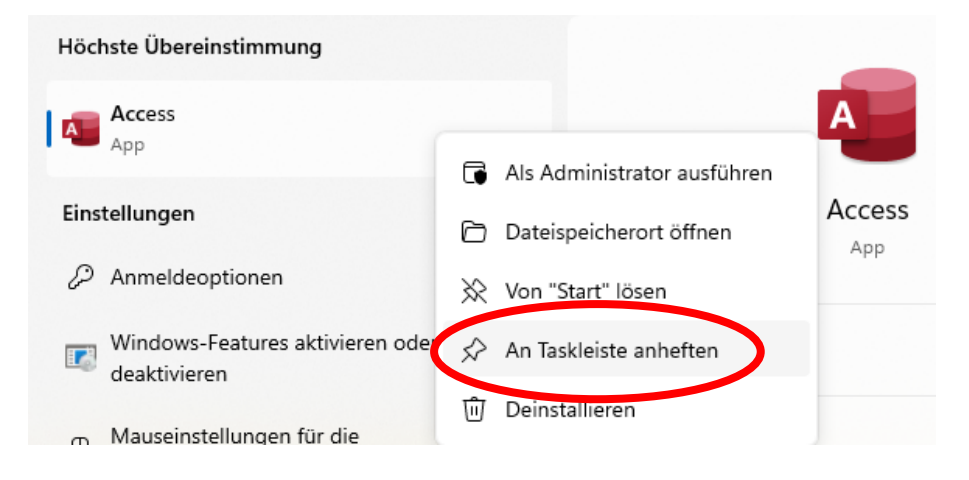

### Kann ich Dokumente in der Taskleiste anzeigen lassen?

Was ich allerdings viel cooler finde und was viele meiner Kursteilnehmer nicht gewusst haben. Wenn man unten auf dem **Office Programm** (also z.B.: Word, Excel, etc.) die **rechte Maustaste** drückt, sieht man ebenso eine Liste der zuletzt oder oft verwendeten Dokumente.

Auch dort kann man mit dem Symbol der **Pinnnadel** ein bestimmtes **Dokument anheften**, dass dieses immer oben erscheint.

Man hat dann oben beim Programm zuerst die **angehefteten Dokumente** und dann darunter die zuletzt verwendeten.

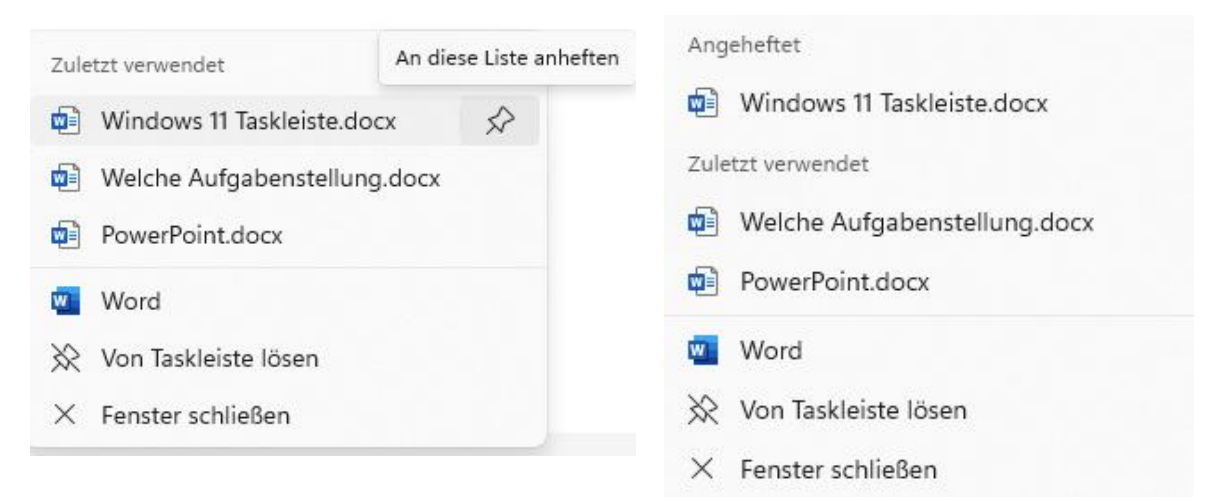